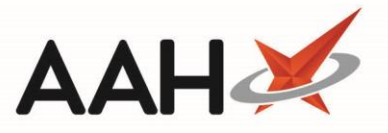

## Printing and/or Exporting the Attendance Register

- 1. To begin, open the Attendance Register Manager by selecting *Sign In* next to *Responsible Pharmacist* or by selecting the name of the responsible pharmacist that is currently signed in.
- 2. Select the **[F6 Show Attendance Register]** button.
- 3. The Attendance Register displays in a pop-up window, displaying the overall responsible pharmacist attendance for today by default.

| ProScript Connect ▼<br>10 January 2018 11:36 | Search (CTF | RL+S)               | <b>-</b> Q               | (i <sup>®</sup>       | 🔳   Responsible Pharn | nacist Victoria | Smith | User The S | Supervisor | >             |    |
|----------------------------------------------|-------------|---------------------|--------------------------|-----------------------|-----------------------|-----------------|-------|------------|------------|---------------|----|
| My shortcuts 🕂                               | Counch We   |                     | n dan se Danista Manana  | Attendence Desister V |                       |                 |       |            |            |               |    |
| Ordering                                     | Search WO   | Atte                | endance Register Manager | Attendance Register   |                       |                 |       |            |            |               |    |
| F7<br>PMS                                    | Filters     |                     |                          |                       |                       |                 |       |            |            |               |    |
| Ctrl R                                       | Period Toda | зу                  | •                        | Pharmacists Type All  | •                     |                 |       |            |            |               |    |
| Overdue Scripts<br>F8                        | From 10/0   | 1/2018 15 To        | 10/01/2018               | Pharmacist            | ÷ Q                   |                 |       |            |            |               |    |
| MDS Scripts Due                              | Date        | Registration Number | Pharmacist               |                       |                       | Was             | Read  | Sign In    | Sign Out   | Total Absence | Ţ  |
| SDM                                          |             |                     |                          |                       |                       | Responsible     | SOPs  | Time       | Time       | (mins)        |    |
| Ctrl M                                       | 10/01/2018  | 5051988             | Victoria Smith           |                       |                       | <b>v</b>        | 1     | 09:05      |            | 0             |    |
| Ctrl E                                       |             |                     |                          |                       |                       |                 |       |            |            |               |    |
| MLP                                          |             |                     |                          |                       |                       |                 |       |            |            |               |    |
| MUR                                          |             |                     |                          |                       |                       |                 |       |            |            |               |    |
| Stock                                        |             |                     |                          |                       |                       |                 |       |            |            |               |    |
| Self Service Portal<br>Ctrl I                |             |                     |                          |                       |                       |                 |       |            |            |               |    |
| MDS<br>F11                                   |             |                     |                          |                       |                       |                 |       |            |            |               |    |
| Support Centre                               |             |                     |                          |                       |                       |                 |       |            |            |               |    |
| Redeem Owings<br>F2                          |             |                     |                          |                       |                       |                 |       |            |            |               |    |
| Reprints<br>F6                               | Time Out    | Time In             | Reason for Leaving       |                       |                       |                 |       |            |            |               |    |
| NMS                                          |             |                     |                          | No absence re         | cords                 |                 |       |            |            |               |    |
| MDS Prep                                     |             |                     |                          |                       |                       |                 |       |            |            |               |    |
|                                              |             |                     |                          |                       |                       |                 |       |            | 🖶 F10 - Pr | int 🗙 Cance   | əl |

- 4. Adjust the filters to display a specific time frame in the grid and select the **[F10 Print]** button.
- 5. The Attendance Register print preview displays.

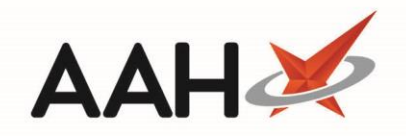

| Report Pr | review                |                                                |                 |                                       |                                    |                          |                                 |                                                   |                                | -  | <b>- x</b> |
|-----------|-----------------------|------------------------------------------------|-----------------|---------------------------------------|------------------------------------|--------------------------|---------------------------------|---------------------------------------------------|--------------------------------|----|------------|
|           |                       |                                                |                 |                                       |                                    |                          |                                 |                                                   |                                |    |            |
|           | Pharmacy: Pha<br>24 F | rmaceuticals Are Us<br>lowells Street, Watford | l, Hertfordshir | e, WD244                              | RT                                 | ecord                    |                                 |                                                   |                                |    |            |
|           | Date & Time           | Full Name                                      | Reg.<br>Number  | Time RP<br>reponsibility<br>Commenced | Time RP<br>responsiblity<br>Ceased | Time<br>left<br>Pharmacy | Time<br>returned<br>to Pharmacy | Reason for leaving for absence<br>(good practice) | Total time<br>absent<br>(mins) |    |            |
|           | 10/01/2018 09:05:04   | Victoria Smith                                 | 5051988         | 09:05                                 |                                    |                          |                                 |                                                   | 0                              |    |            |
|           |                       |                                                |                 |                                       |                                    |                          |                                 |                                                   |                                |    | -          |
|           |                       |                                                |                 |                                       |                                    |                          |                                 | •                                                 |                                | 10 | 0% •       |

- 6. From there, you can either:
  - Select the floppy disk 🖬 button to export and save the report on your computer
  - Select the printer button to print the report

## **Revision History**

| Version Number | Date          | Revision Details | Author(s)            |
|----------------|---------------|------------------|----------------------|
| 1.0            | 30 March 2020 |                  | Joanne Hibbert-Gorst |
|                |               |                  |                      |
|                |               |                  |                      |

## **Contact us**

For more information contact: **Telephone: 0344 209 2601** 

Not to be reproduced or copied without the consent of AAH Pharmaceuticals Limited 2020.